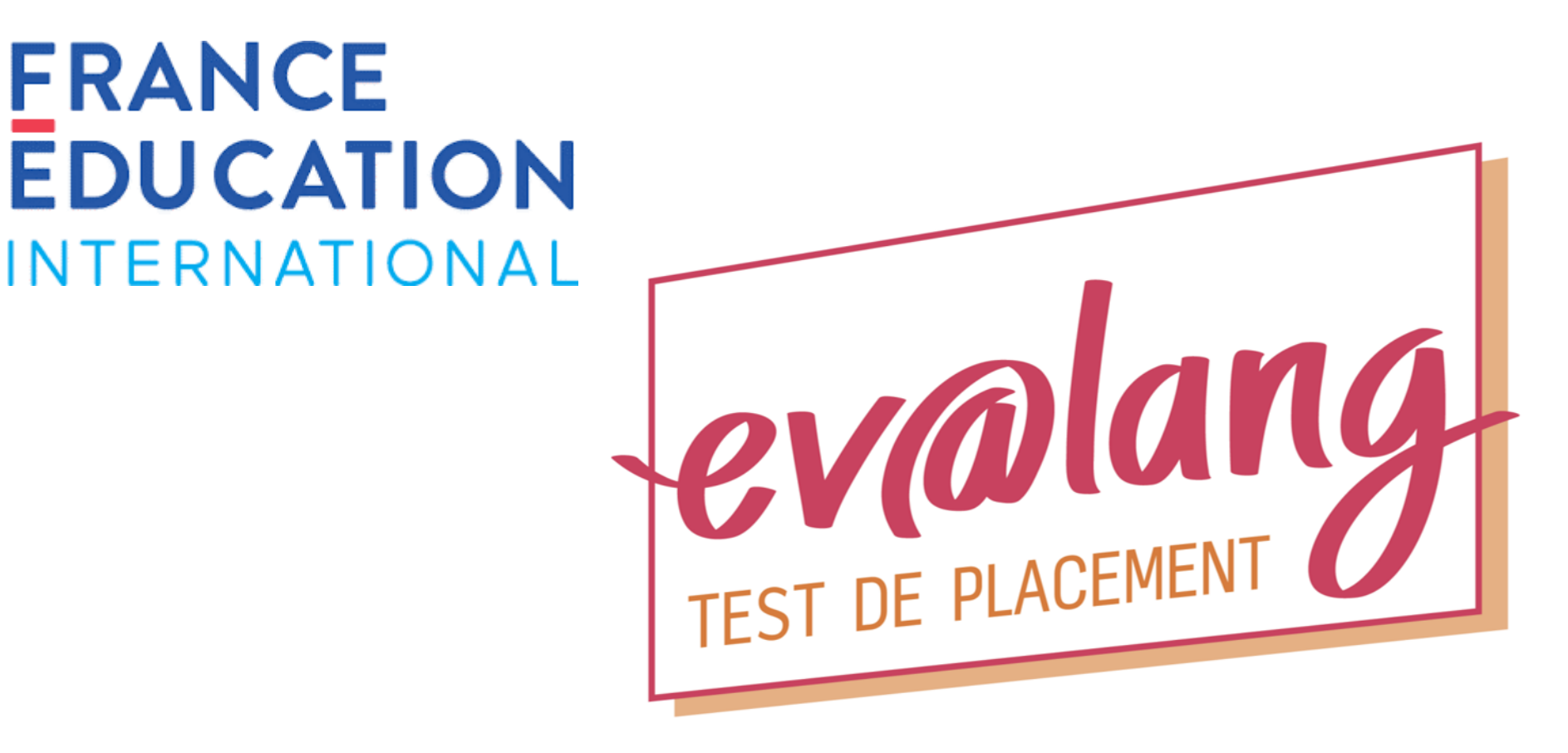

### Test de positionnement Ev@lang 3 ème

Marie-Pierre Percher IEN Anglais Académie de Besançon

Nathalie Creantor Chargée de mission académique

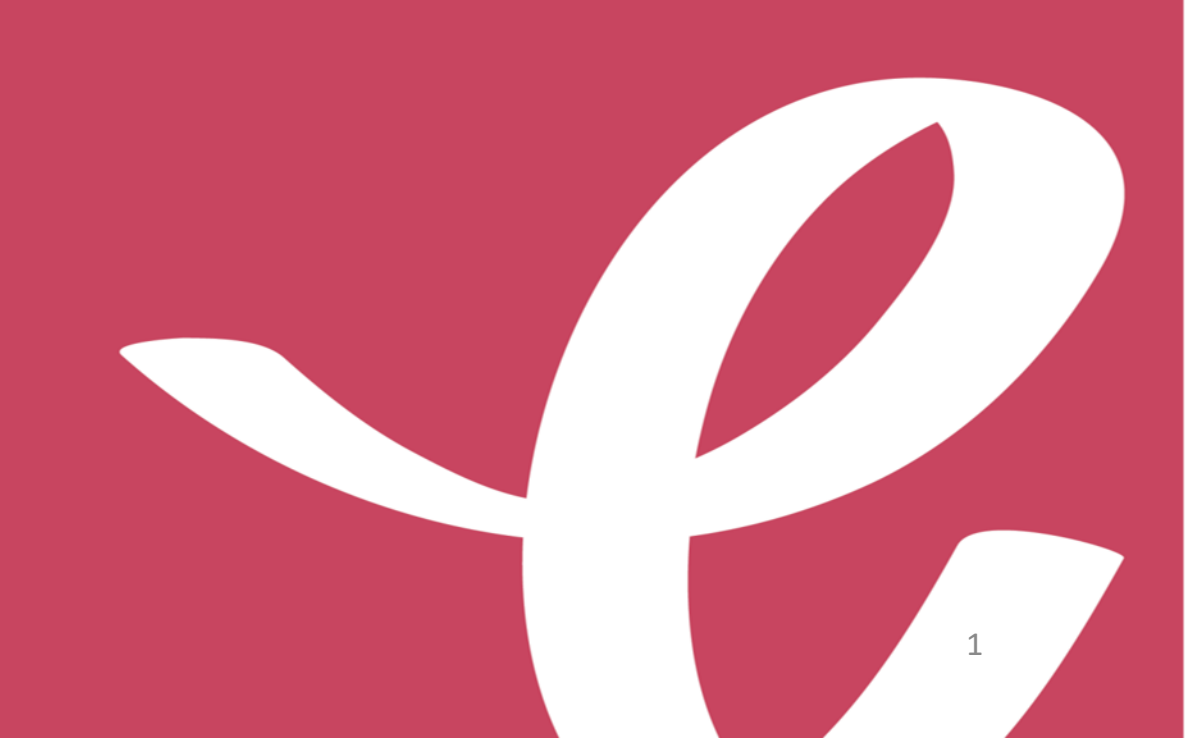

### • Les caractéristiques

#### Dates:

#### Entre le 28 février et le 04 avril inclus

#### > <u>Outils:</u>

Sur tablettes ou postes informatique avec casques audio ou écouteurs (prise jack)

#### Durée:

50 minutes dont entre 27 minutes et 39 minutes selon les élèves + 1/3 tiers temps si PAP

- Contenu:
- Activités de réception à l'écrit
- Activités de réception à l'oral
- Activités linguistiques et lexicales
- Niveaux attendus sur l'échelle du <u>CECRL</u>

A2/B1 pour LV1 A2 pour LV 2

### PROPOSITIONS POUR UNE MEILLEURE MAÎTRISE DES LANGUES VIVANTES ÉTRANGÈRES

Oser dire le nouveau monde

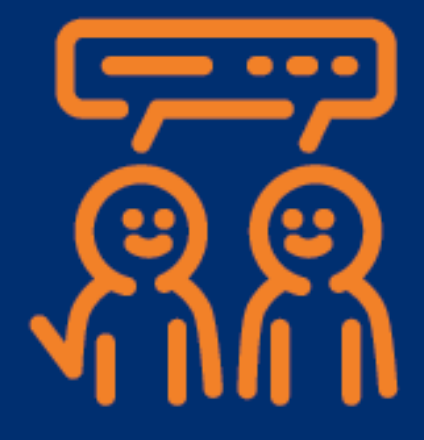

Rapport remis le 12 septembre 2018

par Alex Taylor, journaliste et Chantal Manes-Bonnisseau, inspectrice générale de l'éducation nationale • Les objectifs

PLAN LANGUES VIVANTE : PLAN D 'ACTIONS NATIONAL

> La création d'outils d'évaluation (Action 6)

➢Outil de diagnostique pour un profil linguistique en 2 nde

Renforcement des acquis des élèves dès l'enseignement primaire

Identification des besoins d'accompagnement

Consolidation, dans le secondaire des compétences acquises. Exposition accrue à a langue grâce au développement des DNL

Conception de modalités innovantes
 d'enseignement des LVE (numérique)

Le développement des enseignements internationaux

La construction d'un espace européen
 d'éducation

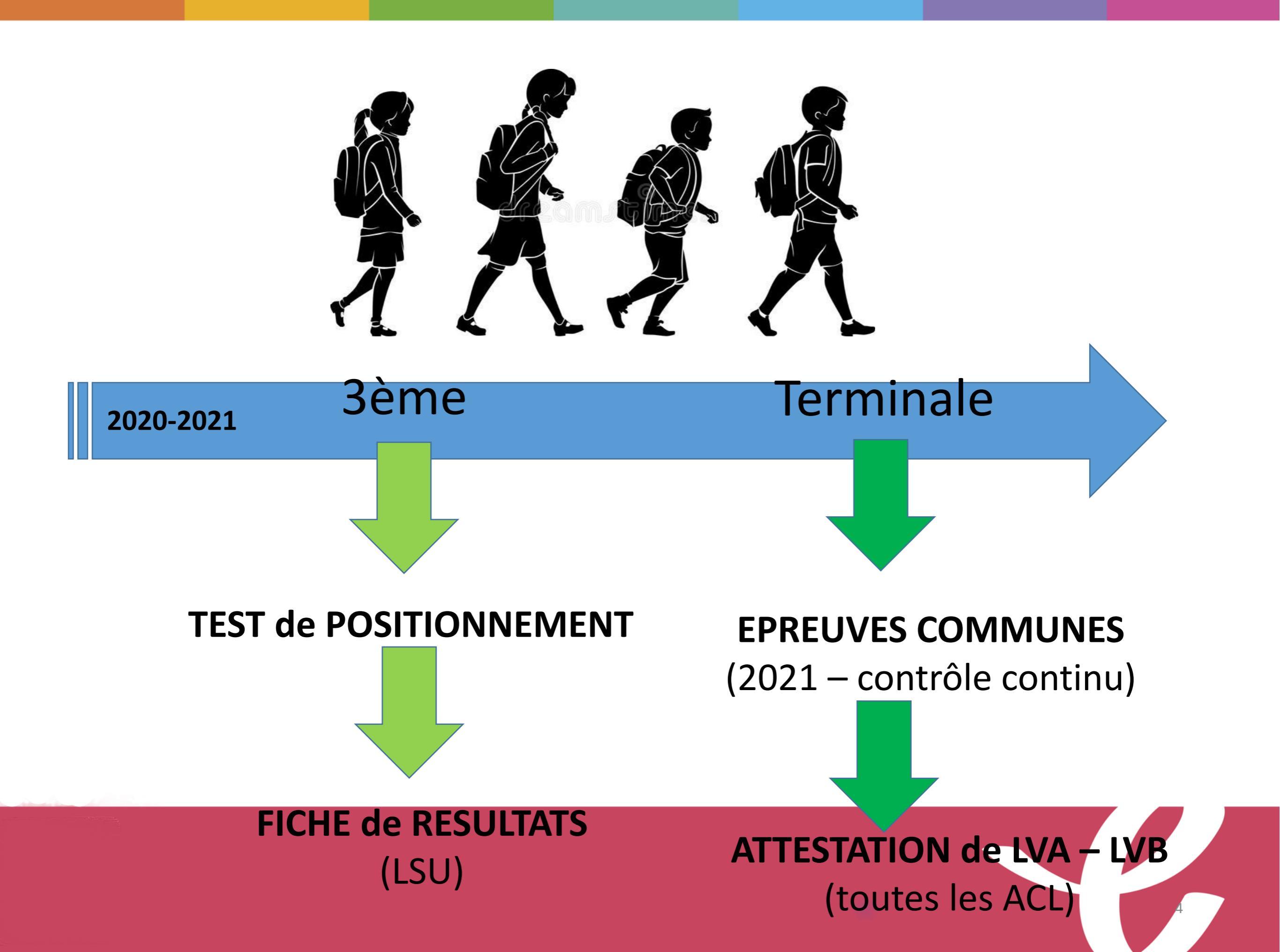

# Ev@lang évaluera 3 compétences pour tous les élèves de 3ème:

- Compréhension orale
- Grammaire et lexique
- Compréhension écrite

# Ev@lang déterminera le niveau des élèves sur l'échelle du CECRL parmi ceux-ci:

| A1 non<br>atteint | A1  | A2  | B1  | Au-delà<br>de B1 |
|-------------------|-----|-----|-----|------------------|
|                   | A1+ | A2+ | B1+ |                  |

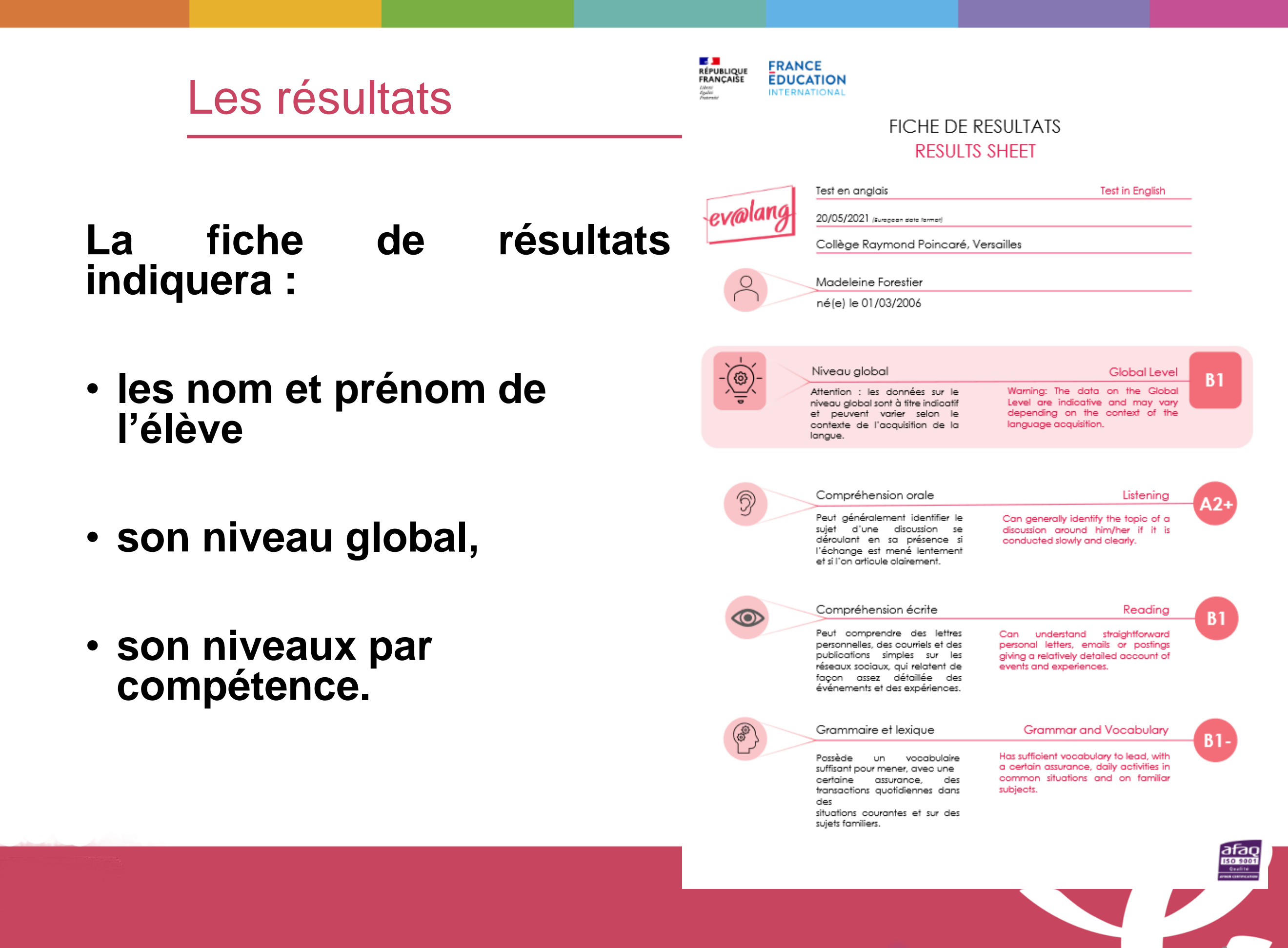

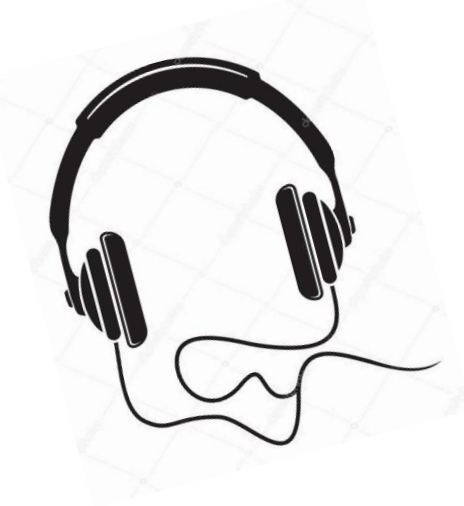

### Ev@lang est un test de positionnement:

- 100% en ligne (avec un code),
- sur ordinateur ou tablette,
- à réaliser avec un casque audio

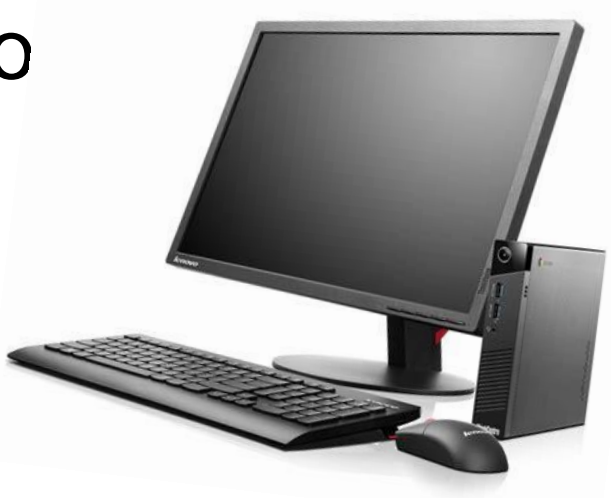

### Le test est chronométré :

Durée moyenne du test: 30 minutes

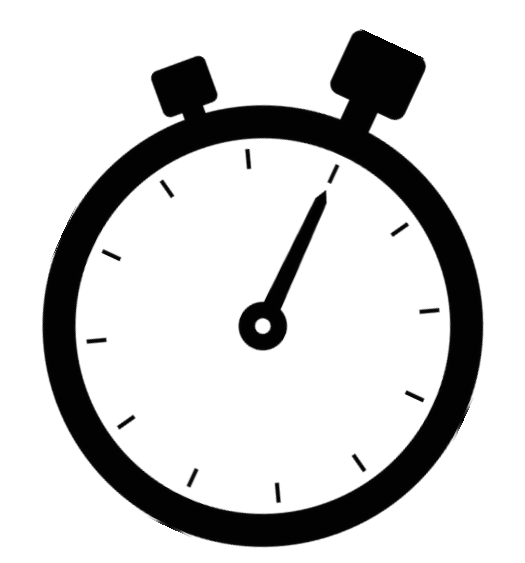

### Chaque test sera unique :

- questions tirées aléatoirement.
- le niveau des questions présentées dépend des réponses données aux questions précédentes.

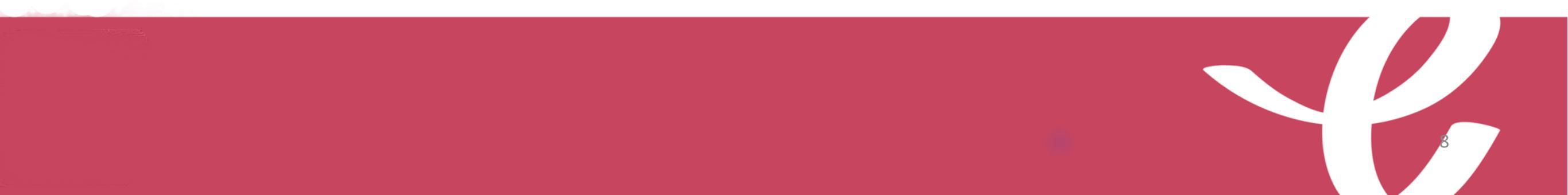

Test composé de questions à choix multiples avec :

- 1 support (audio / écrit);
- 1 question en anglais par support (pour la compréhension écrite et orale);
- 4 choix de réponse en anglais;
- 1 seule bonne réponse possible;

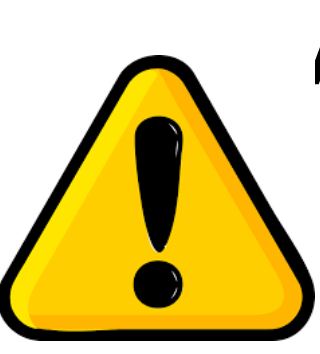

Aucune préparation pédagogique ou entraînement linguistique – seules une information sur le contexte et l'intérêt du test et une présentation technique du test pour rassurer les élèves et leur éviter de perdre du temps.

#### Phase test : entre le 30 novembre 2020 et le 11 décembre

8 collèges concernés :

#### 25 : Doubs

- collège Diderot
- collège Les Hautes Vignes

#### 39 : Jura

-collège M. Aymé, Chaussin

- collège Le Rochat, les Rousses

#### 70 : Haute Saône

- collège P. M. Curie, Héricourt
- collège L. Pasteur, Jussey

#### 90 : Territoire de Belfort

- collège Val de Rosemont, Giromagny
- -collège J. Ferry, Delle

## Phase de déploiement : du 15 mars au 19 mai 2021 (5 semaines de passation pour chaque zone scolaire A, B et C)

Tous les élèves de 3èmes, y compris les élèves de 3<sup>ème</sup> prépa-pro. 850000 élèves concernés en France • Le test pour les élèves

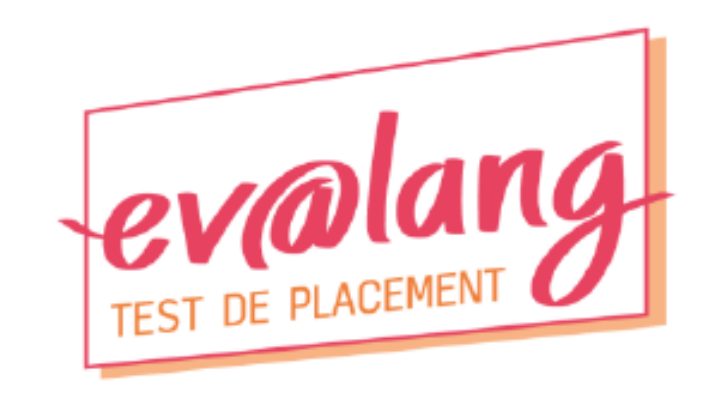

### Guide d'utilisation de la plateforme de gestion Ev@lang Collège

La plateforme Ev@lang Collège est l'outil de gestion des référents d'établissement. Cette plateforme vous permet d'imprimer les codes de test, de gérer les données des élèves de votre établissement, de consulter leurs résultats et d'imprimer les fiches de résultats.

Nous vous souhaitons une bonne lecture et une bonne prise en main.

## Comment passer Ev@lang ?

### Comment s'identifier ?

Vous êtes sur la page d'inscription du test : <u>http://test.evalangcollege.fr</u>

- Remplissez les informations manquantes
- Entrez votre code: suite de chiffres et lettres, sans espace, sans caractères spéciaux, et sans minuscule

#### Complétez le formulaire pour passer le test

| Académie*          |                              |
|--------------------|------------------------------|
| Département*       |                              |
| Ville*             |                              |
| Collège*           |                              |
| Code Ev@lang*      |                              |
| Sexe*              |                              |
| Nom*               |                              |
| Prénom*            |                              |
| Date de naissance* | jj/mm/aaaa 📋                 |
|                    | VALIDER ET COMMENCER LE TEST |

• Validez

\* Champs obligatoires

### Si vous êtes déconnecté pendant le test :

- Revenez sur la page d'accueil: <u>http://test.evalangcollege.fr</u>
- Rentrez à nouveau votre code et vos informations personnelles
- Continuez le test. Le test reprend après la dernière question validée.

### Rappel sur le fonctionnement du test

Ce tutoriel vidéo vous sera automatiquement proposé.

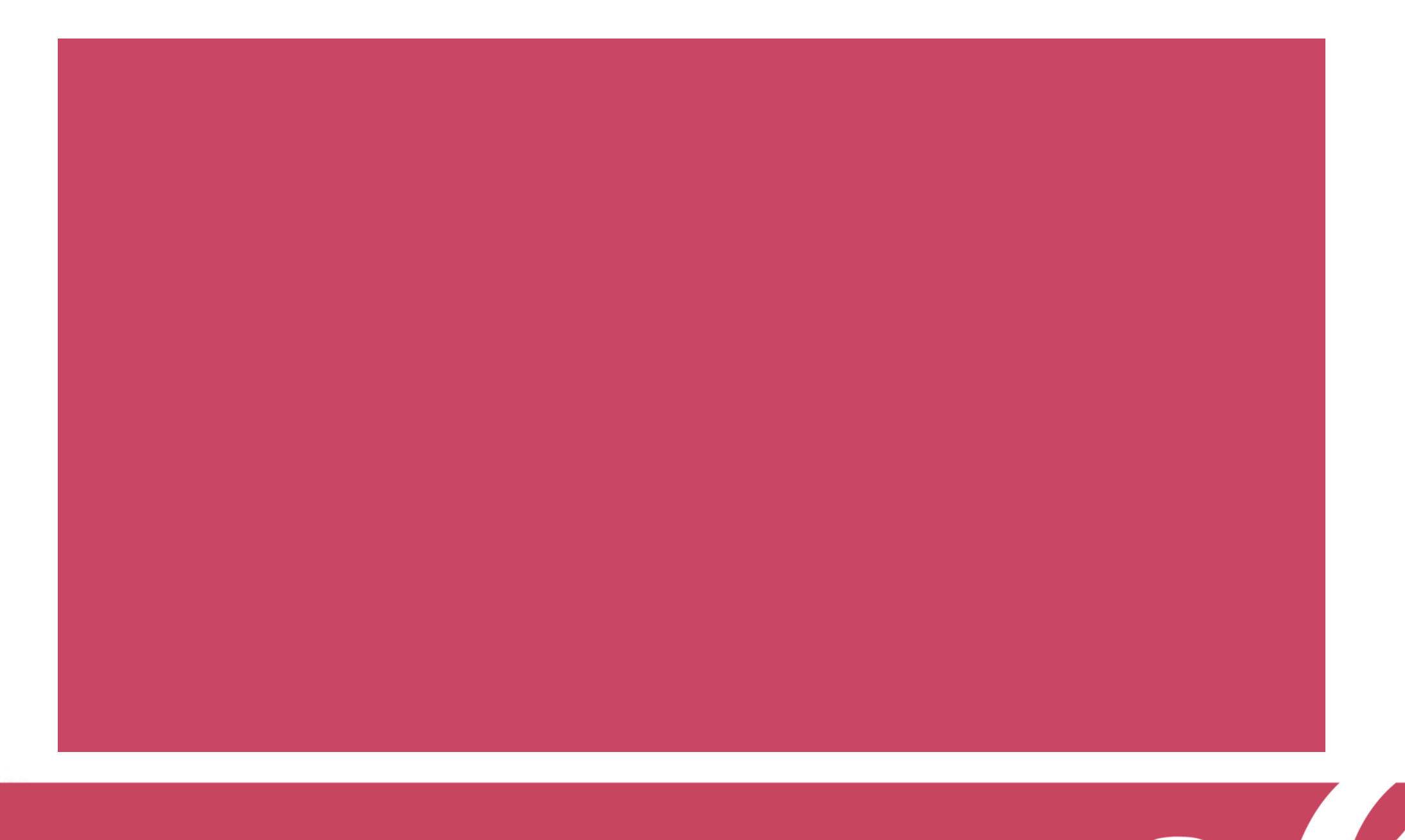

### Commencer le test

Une fois le tutoriel terminé, vous pouvez rejouer la vidéo ou commencer le test.

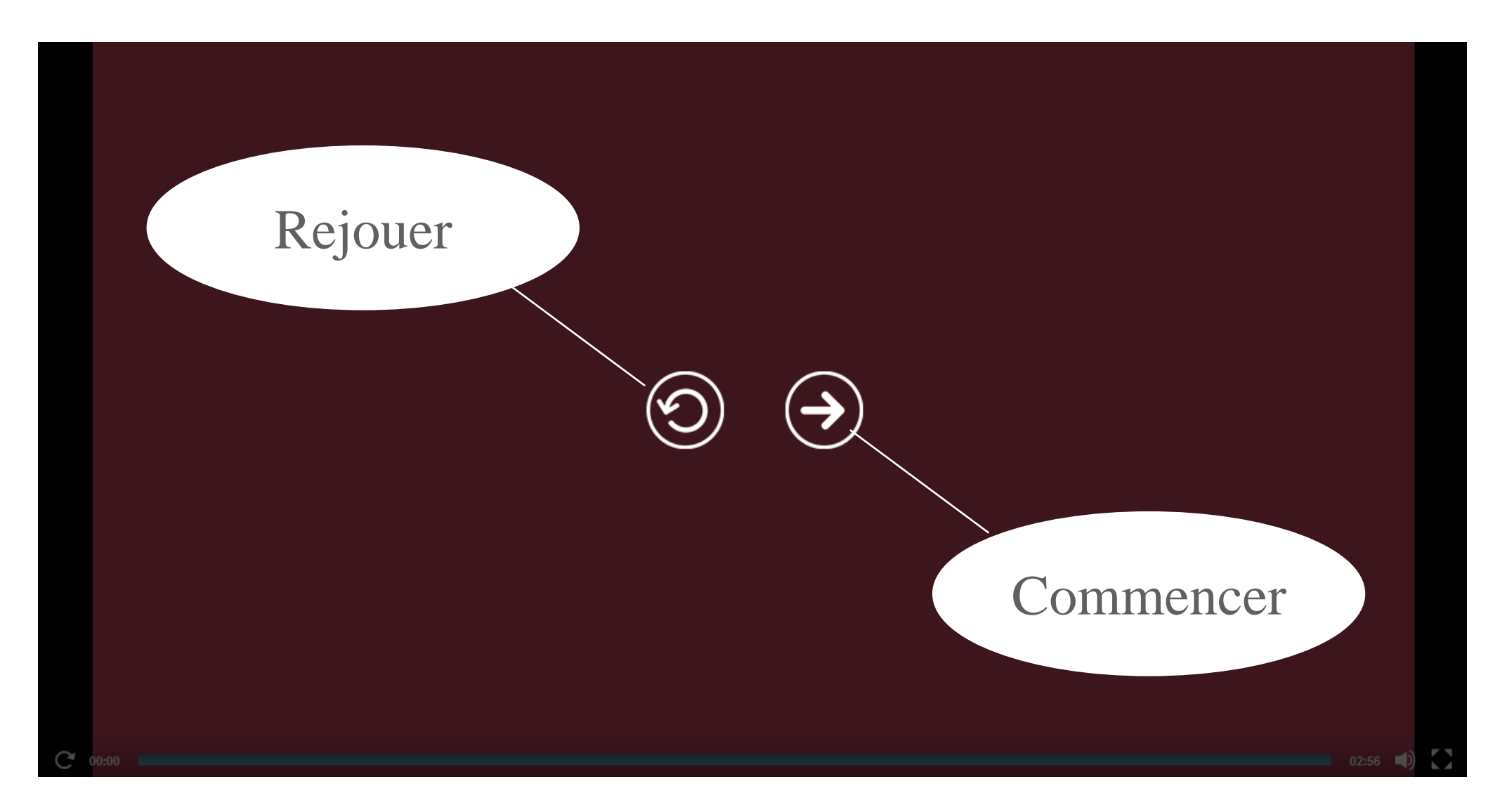

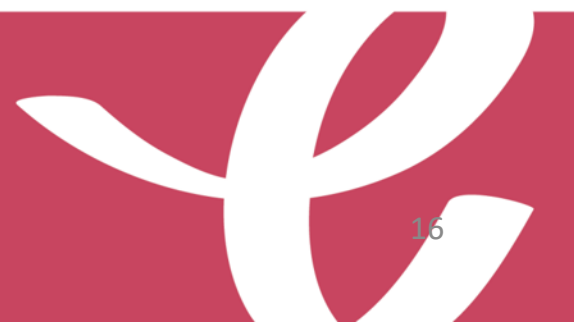

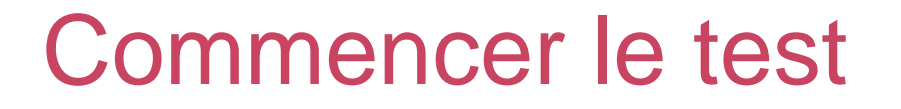

Cliquez sur « Ev@lang Collège » pour commencer.

EV@LANG

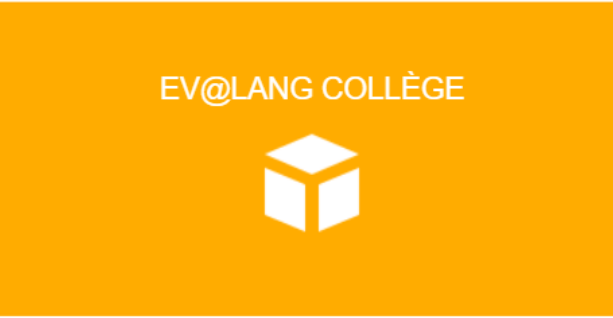

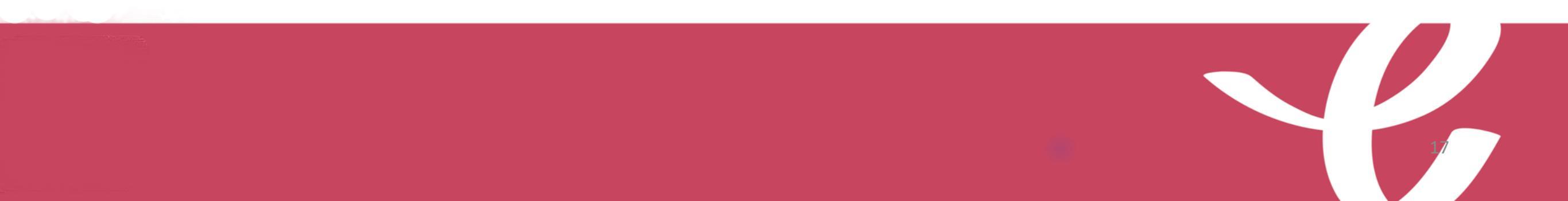

### Choisir une première épreuve

#### EV@LANG

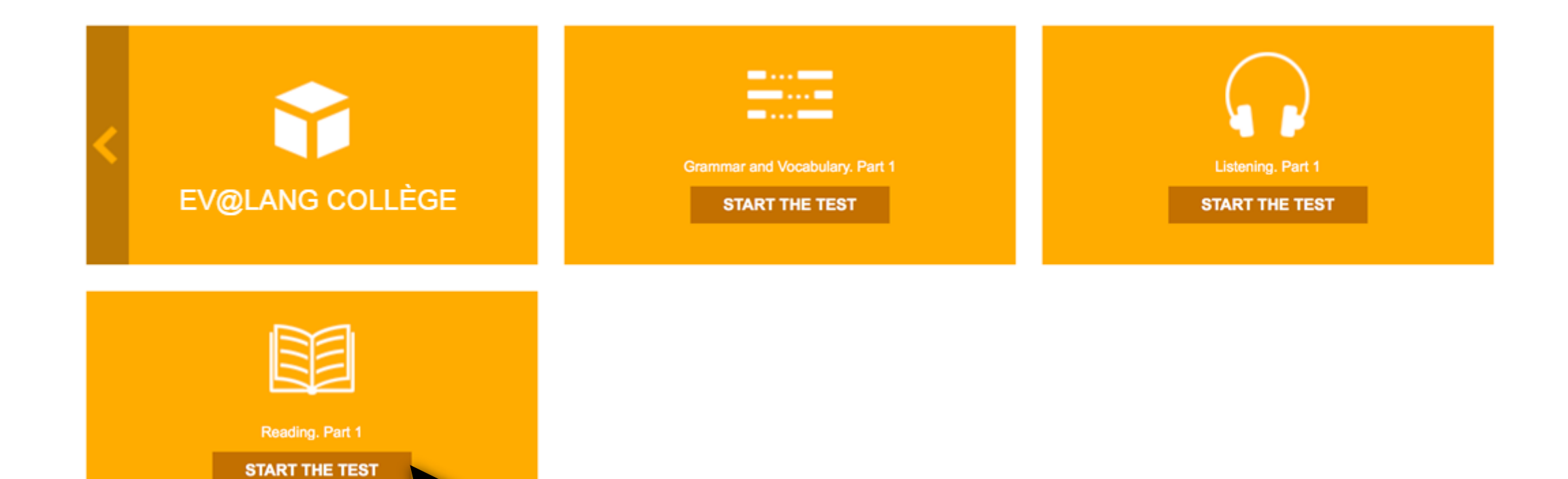

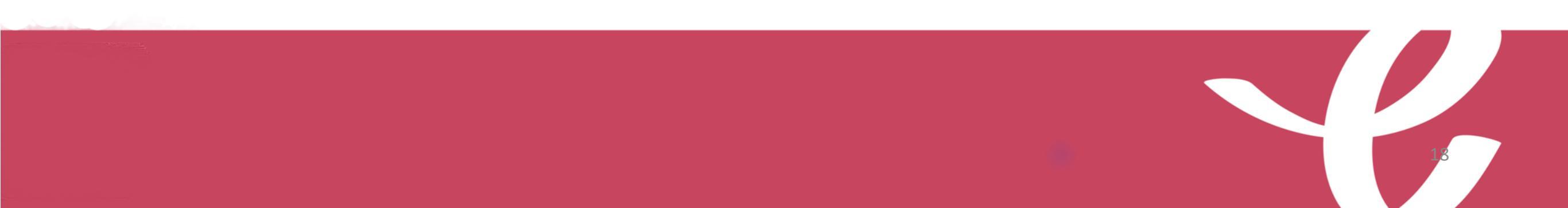

### Commencer le test

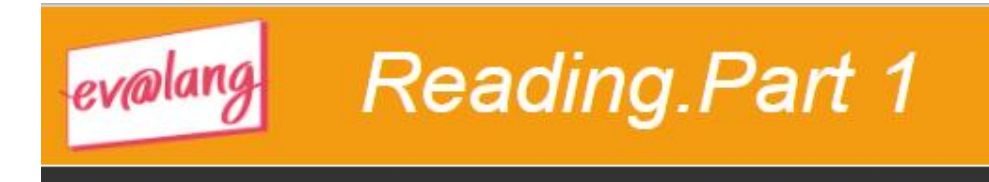

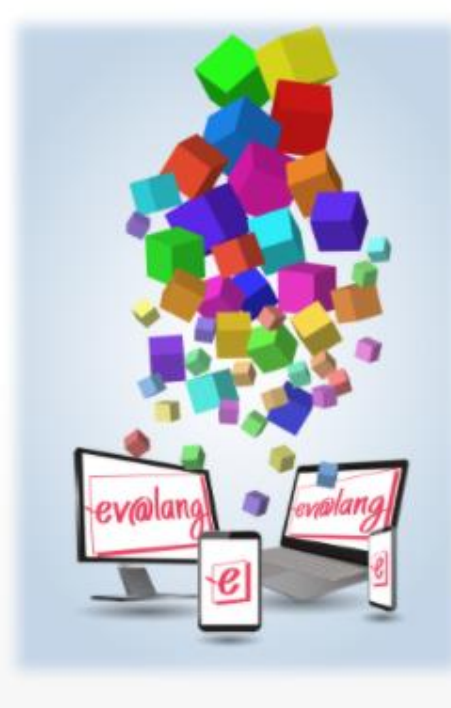

#### Welcome to your test !

•••••••••••••••••••••••

Start 📎

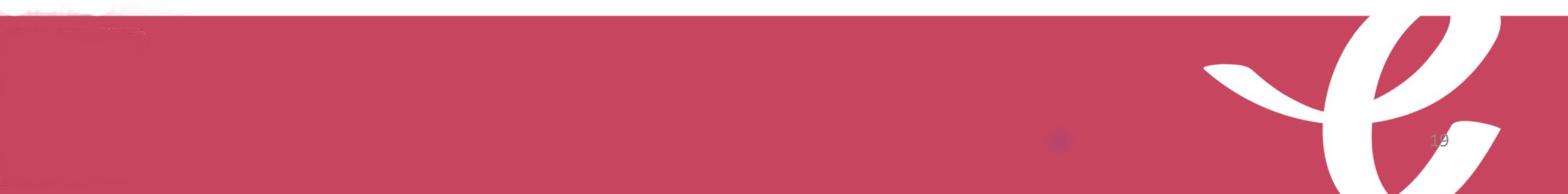

### Lire l'écran

| evalang Reading. Part 2                                                                                 | Question : 1 / 4 0 : 01 : 53 © Onlineformapro |
|----------------------------------------------------------------------------------------------------|-----------------------------------------------|
| What is Ryan writing about?                                                                             |                                               |
| New message                                                                                             | His friend.                                   |
| Hi Haley.<br>Rome and Milan are great!<br>I love these places: I enjoy<br>sitting in cafés and speaking | His city.                                     |
| Italian.<br>I'll come home next week.<br>Love, Ryan                                                     | His travels.                                  |
|                                                                                                    | His classes.                                  |
|                                                                                                    | Submit 😒                                      |
|                                                                                                    |                                               |

20

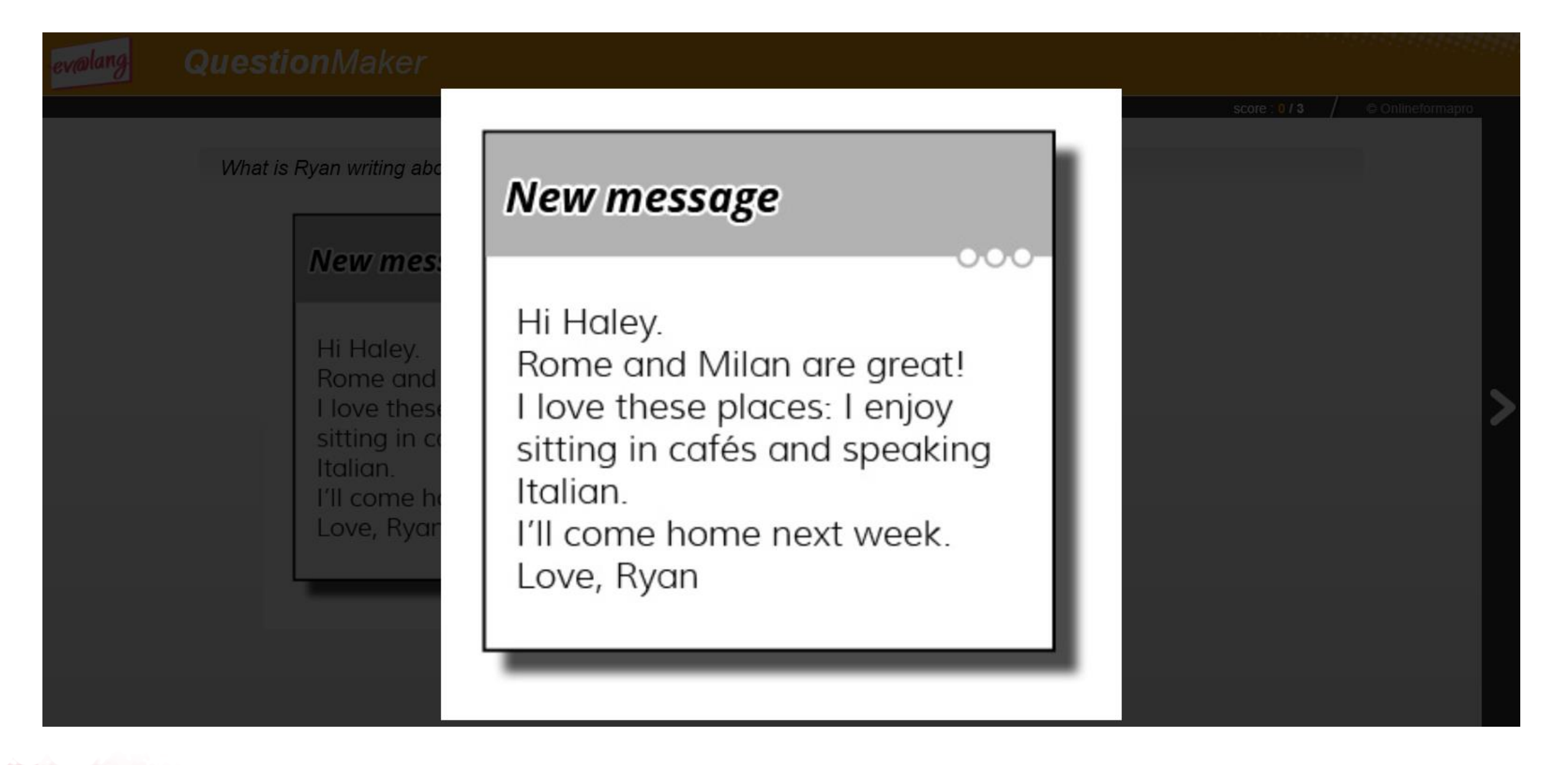

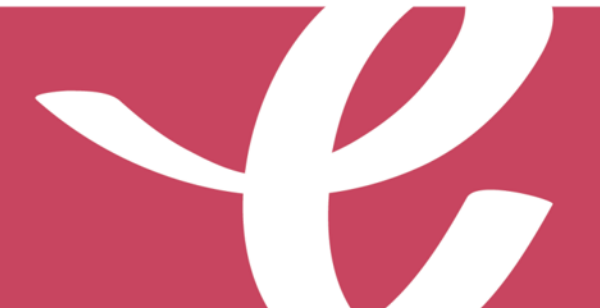

**Vous lisez la question :** elle porte sur le **document écrit**.

#### Voilà ce que vous voyez à l'écran pour une question de compréhension écrite.

| What is Ryan writing about?                                                                             |                                                                                                |
|----------------------------------------------------------------------------------------------------|------------------------------------------------------------------------------------------------|
| New message                                                                                             | His friend. Pour répondre à la question,                                                       |
| Hi Haley.<br>Rome and Milan are great!<br>I love these places: I enjoy<br>sitting in cafés and speaking | His city.                                                                                      |
| Italian.<br>I'll come home next week.<br>Love, Ryan                                                     | His travels.                                                                                   |
|                                                                                                    | His classes.       Cochez ensuite une seule         réponse et cliquez sur         « Submit ». |

### Choisir et valider une réponse de compréhension écrite

| evalang Reading. Part 2                                                                                 |                                                 |
|----------------------------------------------------------------------------------------------------|-------------------------------------------------|
|                                                                                                    | Question : 1 / 4 / 0 : 01 : 53 © Onlineformapro |
| What is Ryan writing about?                                                                             |                                                 |
| New message                                                                                             | His friend.                                     |
| Hi Haley.<br>Rome and Milan are great!<br>I love these places: I enjoy<br>sitting in cafés and speaking | His city.                                       |
| Italian.<br>I'll come home next week.<br>Love, Ryan                                                     | His travels.                                    |
|                                                                                                    | His classes.                                    |
| €                                                                                                    |                                                 |
|                                                                                                    | Submit 📀                                        |
|                                                                                                    |                                                 |
|                                                                                                    |                                                 |

| evalang Reading. Part 3                                                                                      |                                                 |
|----------------------------------------------------------------------------------------------------|-------------------------------------------------|
|                                                                                                    | Question : 3 / 3 / 0 : 01 : 15 © Onlineformapro |
| Why is this woman in New York?                                                                               |                                                 |
| I <3 NY                                                                                                    |                                                 |
|                                                                                                    | To work as a tour guide.                        |
|                                                                                                    | To visit family members.                        |
| I am a big New York fan. My mom and<br>dad live here, so I come once or twice                                | To look for an apartment.                       |
| a year. I enjoy the cool weather, the<br>parks and the variety of restaurants.<br>I would love to live here! | To shop with her friends.                       |
|                                                                                                    |                                                 |
|                                                                                                    | Submit 📎                                        |
|                                                                                                    |                                                 |
|                                                                                                    |                                                 |

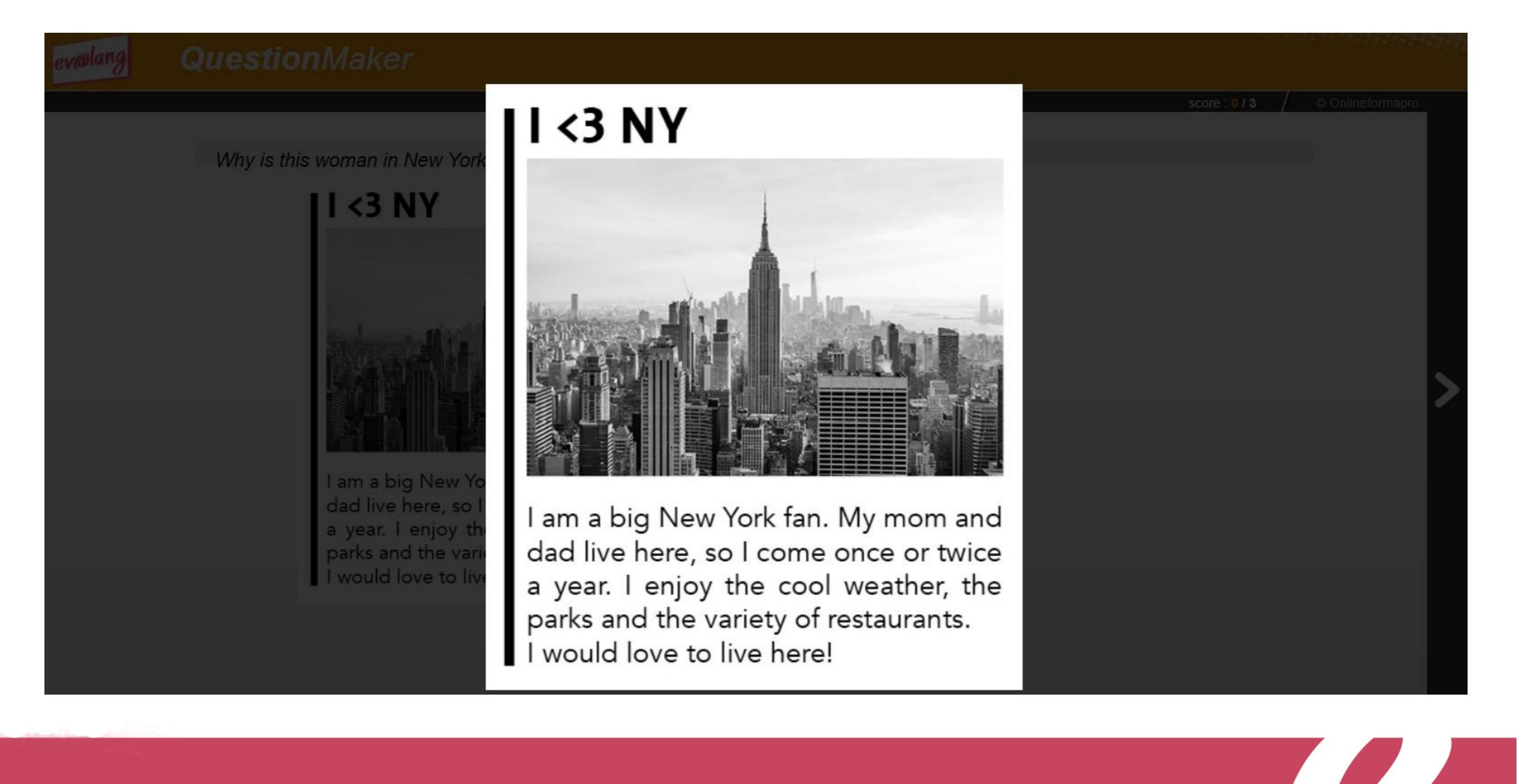

| alang | Reading. Part 3                                                                                                    |                                                 |
|-------|----------------------------------------------------------------------------------------------------|-------------------------------------------------|
|       |                                                                                                    | Question : 3 / 3 / 0 : 01 : 15 © Onlineformapre |
| What  | t is the purpose of this application?                                                                                                    |                                                 |
|       | D igital technology has<br>changed our lives, but<br>we spend hours on our<br>smartphones, and this                                                            | To encourage you to eat healthier food.         |
|       | small changes in our habits can have<br>benefits. To improve your digital<br>health, you first need to understand<br>more about your personal technology       | To lock personal gadgets during work.           |
|       | use. Our application provides a daily<br>view of how frequently you check your<br>phone and use different applications.<br>This information allows you to make | To help manage your technology time.            |
|       | healthy decisions about how much to use digital technology.                                                                                                    | To solve common computer problems.              |
|       | Q                                                                                                    |                                                 |
|       | Su                                                                                                    | ıbmit 📎                                         |

QuestionMak

What is the purpose of this applic

igital tec changed is we spend smartphone can be a problem. H small changes in our benefits. To improvise health, you first need more about your pers use. Our application view of how frequently phone and use different This information allo healthy decisions about use digital technolog

igital technology has changed our lives, but we spend hours on our smartphones, and this can be a problem. However, making small changes in our habits can have benefits. To improve your digital health, you first need to understand more about your personal technology use. Our application provides a daily view of how frequently you check your phone and use different applications. This information allows you to make healthy decisions about how much to use digital technology.

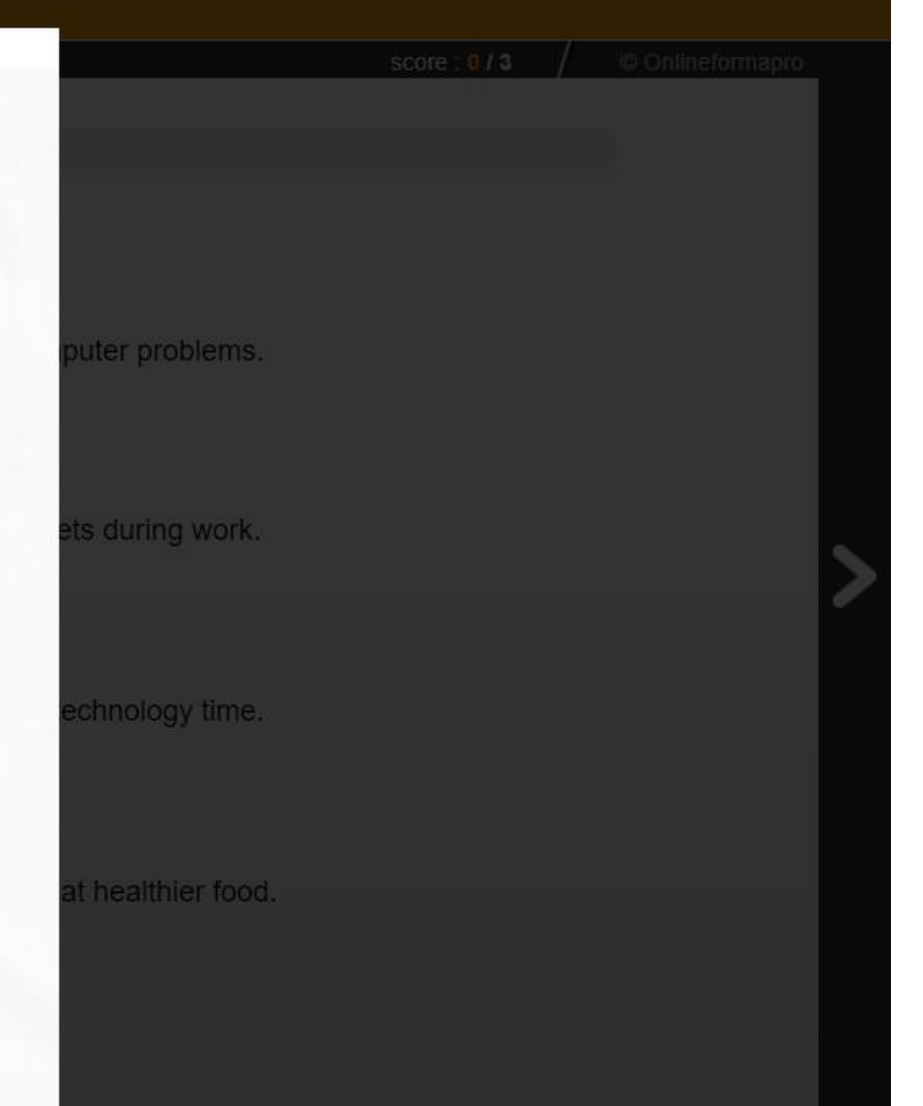

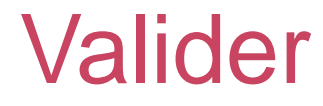

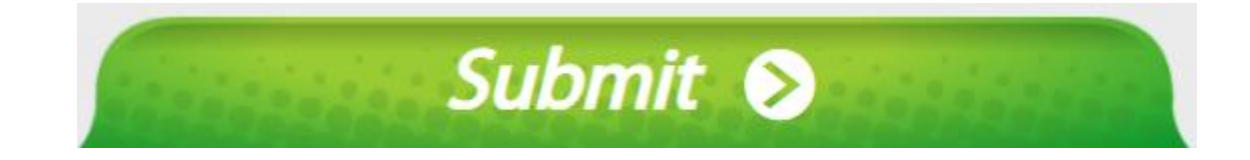

# Le bouton « Submit » sert à valider une question, après avoir coché un choix de réponse.

Attention, si vous validez <u>sans</u> avoir choisi de réponse, la question est comptée comme fausse.

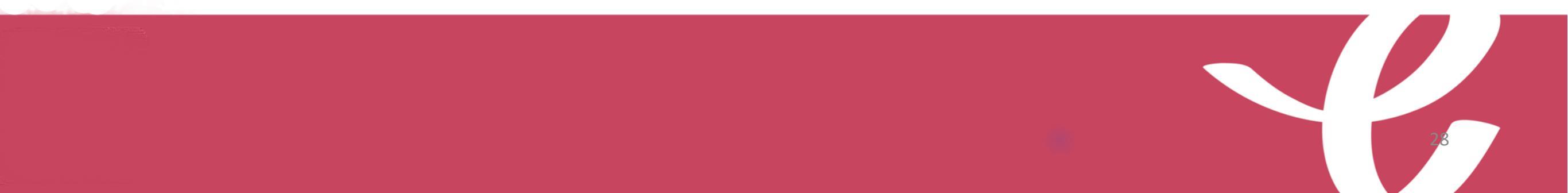

### Passer une question et y revenir plus tard

| evalang Reading. Part 2                                                |                                                 |
|------------------------------------------------------------------------|-------------------------------------------------|
|                                                                        | Question : 1 / 4 / 0 : 01 : 53 © Onlineformapro |
| What is Ryan writing about?                                            |                                                 |
| New message                                                            | His friend.                                     |
| Hi Haley.<br>Rome and Milan are great!<br>I love these places: I enjoy | His city.                                       |
| Italian.<br>I'll come home next week.<br>Love, Ryan                    | His travels.                                    |
|                                                                        | His classes.                                    |
|                                                                        |                                                 |
|                                                                        | Submit 🔊                                        |
|                                                                        |                                                 |

29

À la fin de la première partie, cliquez sur « Continue ».

| Reading Part 1 |  |
|----------------|--|
|                |  |
| Continue S     |  |

À la fin de la deuxième partie, cliquez sur « Continue ».

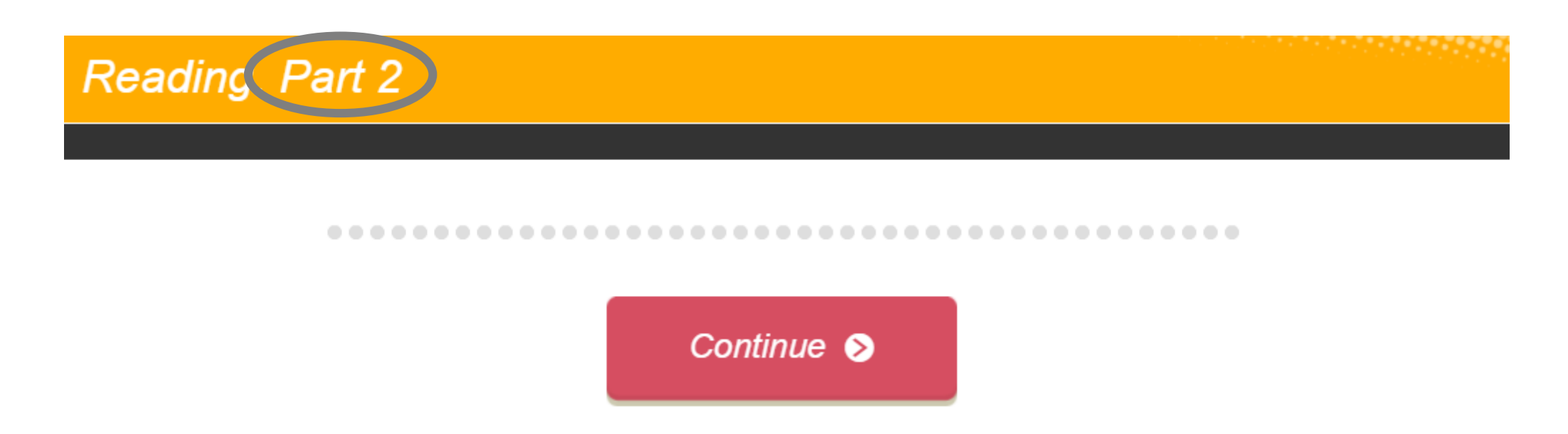

Quitter une épreuve

À la fin de la troisième partie, ce message s'affiche. Quittez pour passer à une autre épreuve.

| evalang | Reading. Part 3                   | $\times$ |
|---------|-----------------------------------|----------|
|         |                                   |          |
|         | Your test is completed.           |          |
|         |                                   |          |
|         | The reading part is now finished. |          |
|         |                                   |          |
|         |                                   |          |

### Si le temps est écoulé

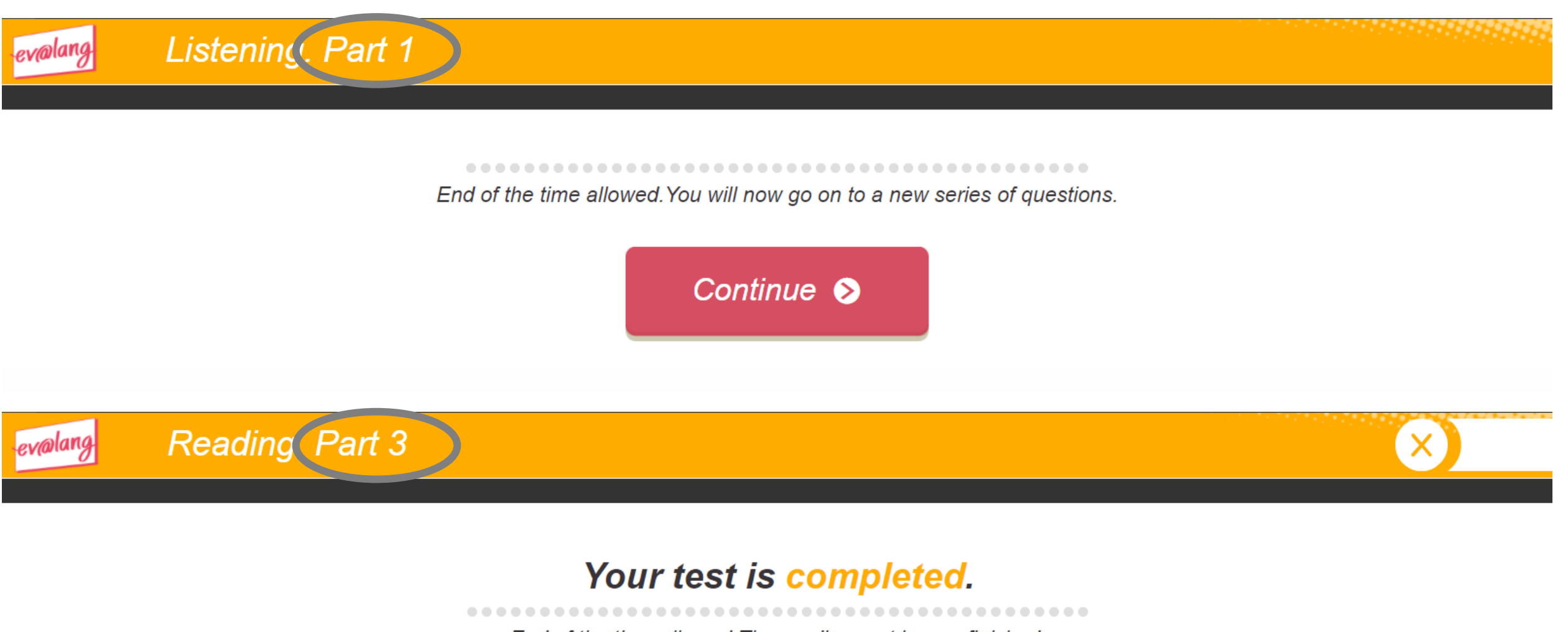

End of the time allowed. The reading part is now finished.

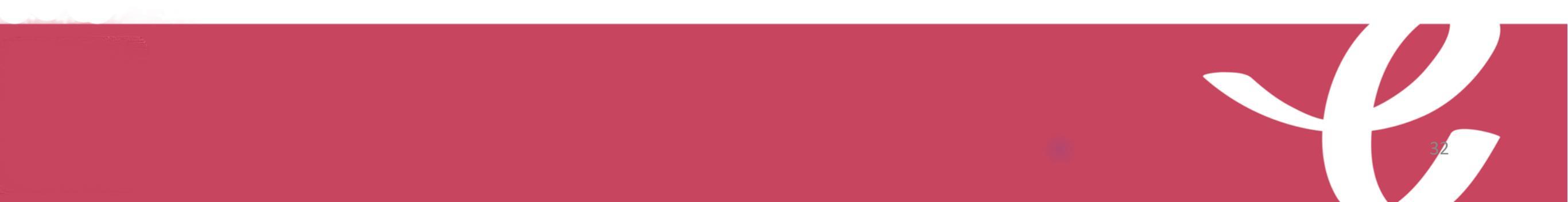

### Commencer une autre épreuve

Cliquez sur « Ev@lang Collège » pour sélectionner une autre épreuve.

**EV@LANG** 

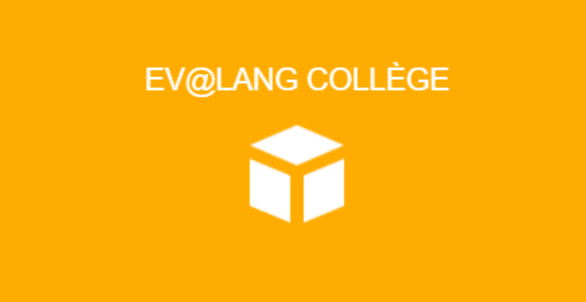

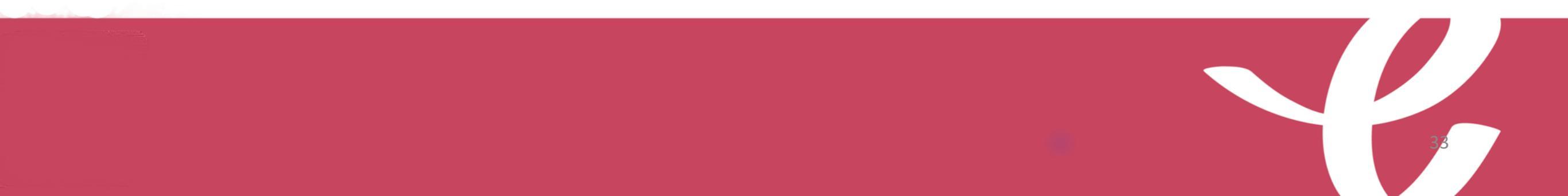

### Commencer une autre épreuve

Cet écran apparaît, vous pouvez choisir une autre épreuve à passer.

| EV@LANG                             |                                |                                     |
|-------------------------------------|--------------------------------|-------------------------------------|
| <ul> <li>EV@LANG COLLÈGE</li> </ul> | Grammar and Vocabulary. Part 1 | Listening. Part 1<br>START THE TEST |
| Reading. Part 3<br>TEST COMPLETED   |                                |                                     |

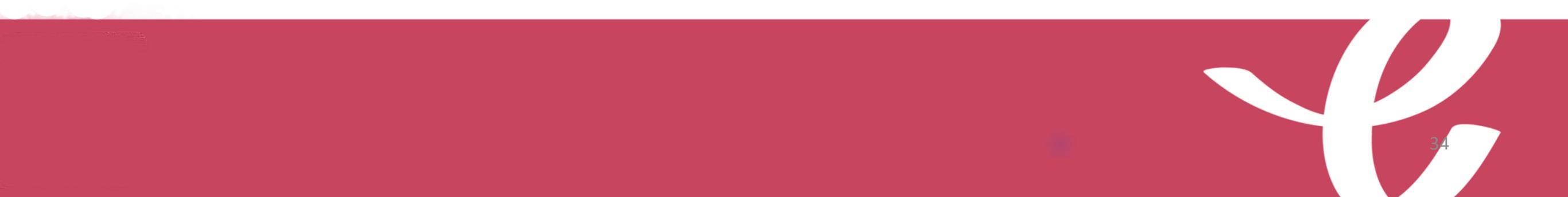

### Choisir et valider une réponse de grammaire et lexique

| evalang | Grammar and Vocabulary. Par                                                             | t 2      | ~                            |                  |
|---------|-----------------------------------------------------------------------------------------|----------|------------------------------|------------------|
| Co      | mplete the sentence with the correct word or w                                          | Quest    | tion : 1 / 4 / 🕑 0 : 01 : 36 | © Onlineformapro |
| 00      |                                                                                         | 10103.   |                              |                  |
|         |                                                                                         |          |                              |                  |
|         |                                                                                         |          |                              |                  |
| Emily   | v, I'm v dinner! What time will you get h<br>drinking<br>cleaning<br>sitting<br>cooking | nome?    |                              |                  |
|         |                                                                                         | Submit 🔊 |                              |                  |
|         |                                                                                         |          |                              |                  |
|         |                                                                                         |          |                              | 35               |

### Question de Grammaire et Lexique Exemple 1

Voilà ce que vous voyez à l'écran pour une question de grammaire et lexique.

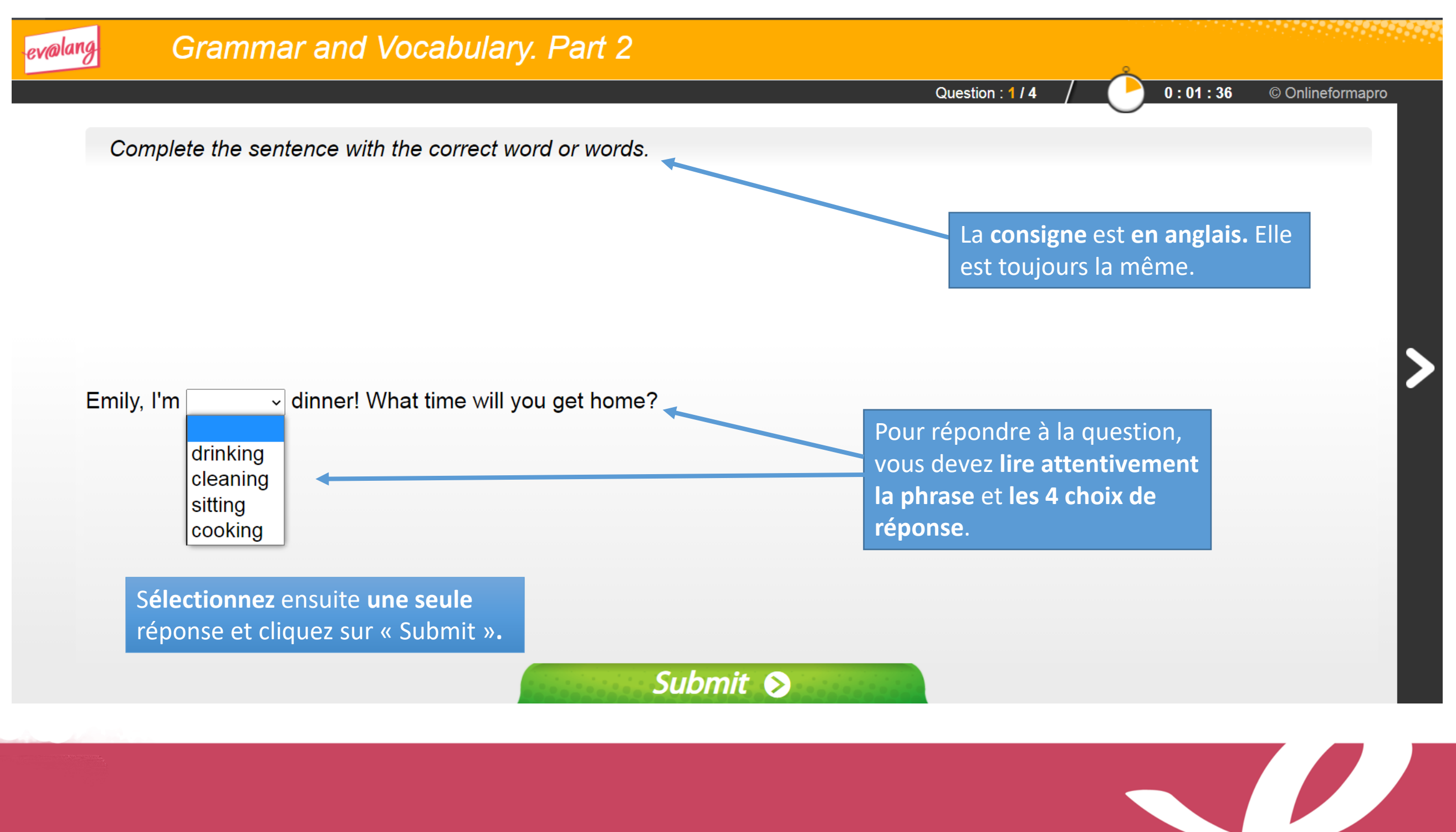

### Question de Grammaire et Lexique Exemple 2

| evalang Grammar and Vocabulary. Part 3                                                      |                          |
|---------------------------------------------------------------------------------------------|--------------------------|
| Question : 1 / 6                                                                            | 0:02:48 © Onlineformapro |
| Complete the sentence with the correct word or words.                                       |                          |
|                                                                                             |                          |
|                                                                                             |                          |
| I need to buy a birthday present for Nathalie. What do you think about a She likes jeweller | у.                       |
| notebook?<br>bracelet?<br>perfume?<br>jumper?                                               |                          |
| Jumpor                                                                                      |                          |
| Submit 😒                                                                                    |                          |
|                                                                                             |                          |
|                                                                                             |                          |
|                                                                                             |                          |

### Question de Grammaire et Lexique Exemple 3

| evalang Grammar and Vocabulary. Part 3                |                                                 |
|-------------------------------------------------------|-------------------------------------------------|
|                                                       | Question : 1 / 6 / 0 : 02 : 48 © Onlineformapro |
| Complete the sentence with the correct word or words. |                                                 |
|                                                       |                                                 |
|                                                       |                                                 |
|                                                       | >                                               |
| Hey Laura! Have you ever in love on holiday?          |                                                 |
|                                                       |                                                 |
| Submit 😒                                              |                                                 |
|                                                       |                                                 |
|                                                       |                                                 |
|                                                       |                                                 |

### Choisir et valider une réponse de compréhension orale

| ev@lang | Listening. Part 1                                                                                         | tion : 3 / 4 / 0 : 03 : 31 © Onlineformapro |
|---------|----------------------------------------------------------------------------------------------------|---------------------------------------------|
|         | Click on the audio button and listen. Then choose the correct answer.<br>What does Mrs. Smith have to do? |                                             |
|         | Ring Mr Peterson back.                                                                                    |                                             |
|         | Leave the hospital today.                                                                                 |                                             |
|         | Cancel her appointment.                                                                                   |                                             |
|         | Go to a different doctor.                                                                                 |                                             |
|         | Submit S                                                                                                  |                                             |

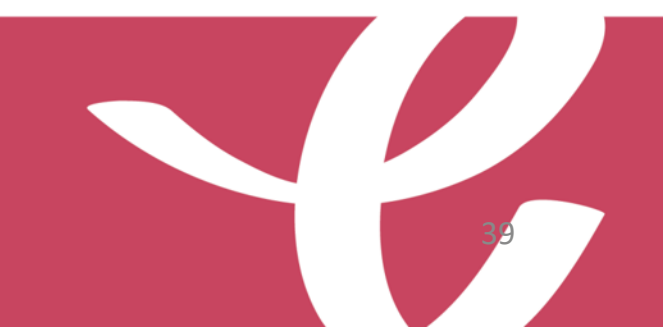

La consigne est en anglais, elle est écrite. Ce sera toujours la même consigne : « Click on the audio button and listen. Then choose the correct answer ».

Voilà ce que vous pouvez voir à l'écran pour une question de compréhension orale.

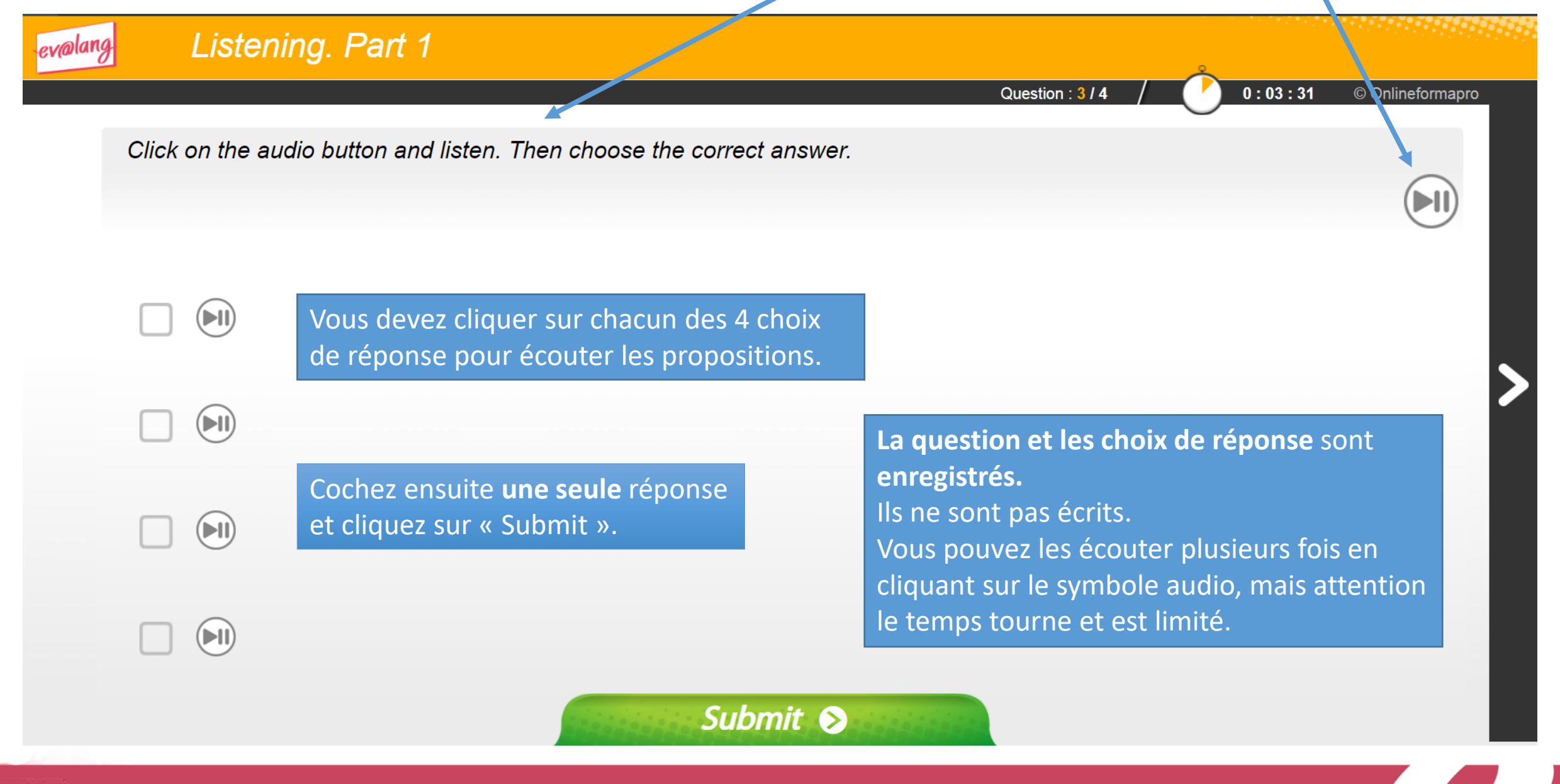

Ici, vous pouvez cliquer sur les symboles haut-parleur pour écouter la question et les 4 choix de réponse. <u>Attention</u> : lors du vrai test, il faut cliquer sur les symboles 🗐

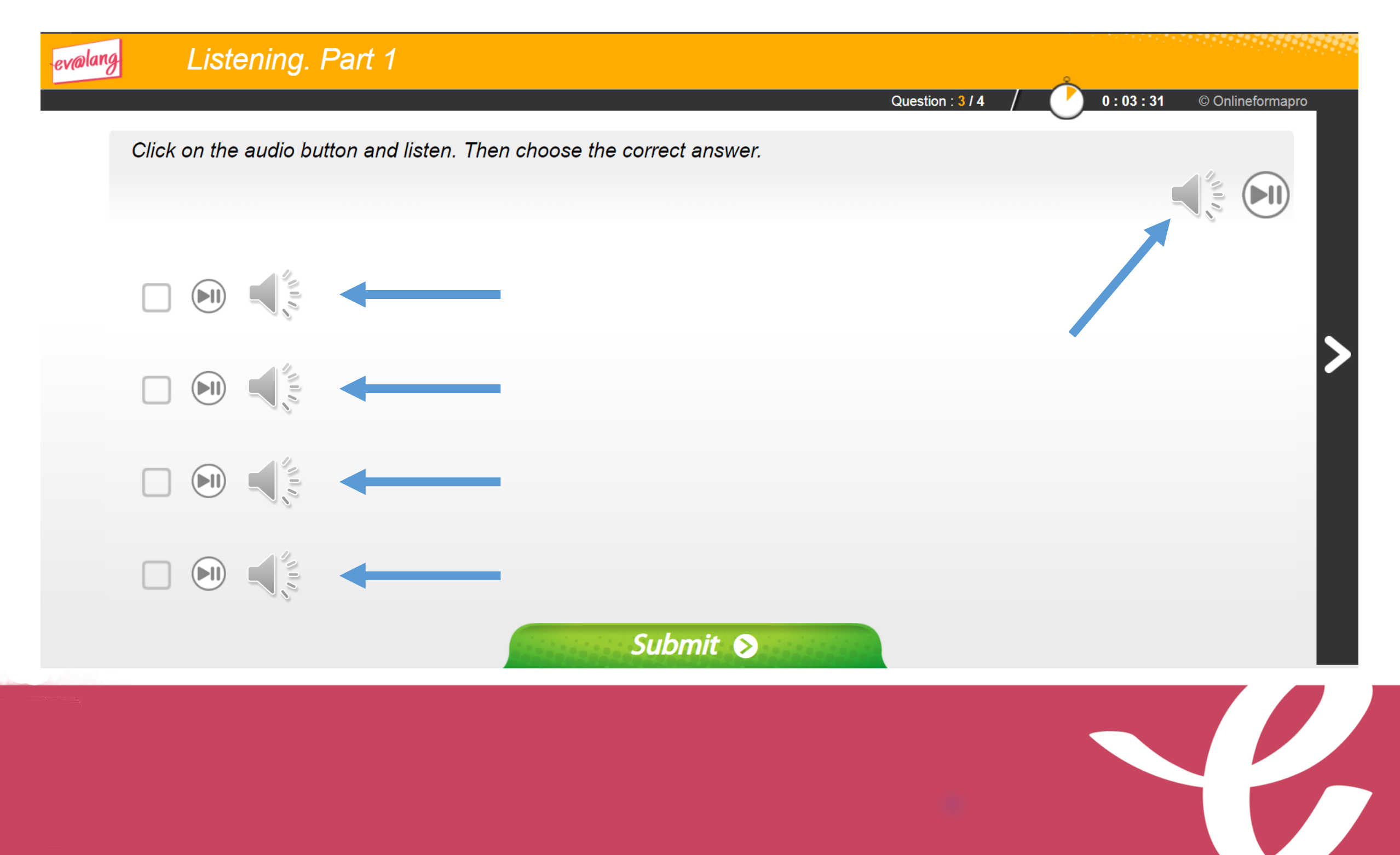

La consigne est en anglais, elle est écrite. Il s'agit toujours de la même consigne.

Voilà ce que vous pouvez voir à l'écran pour une question de compréhension orale.

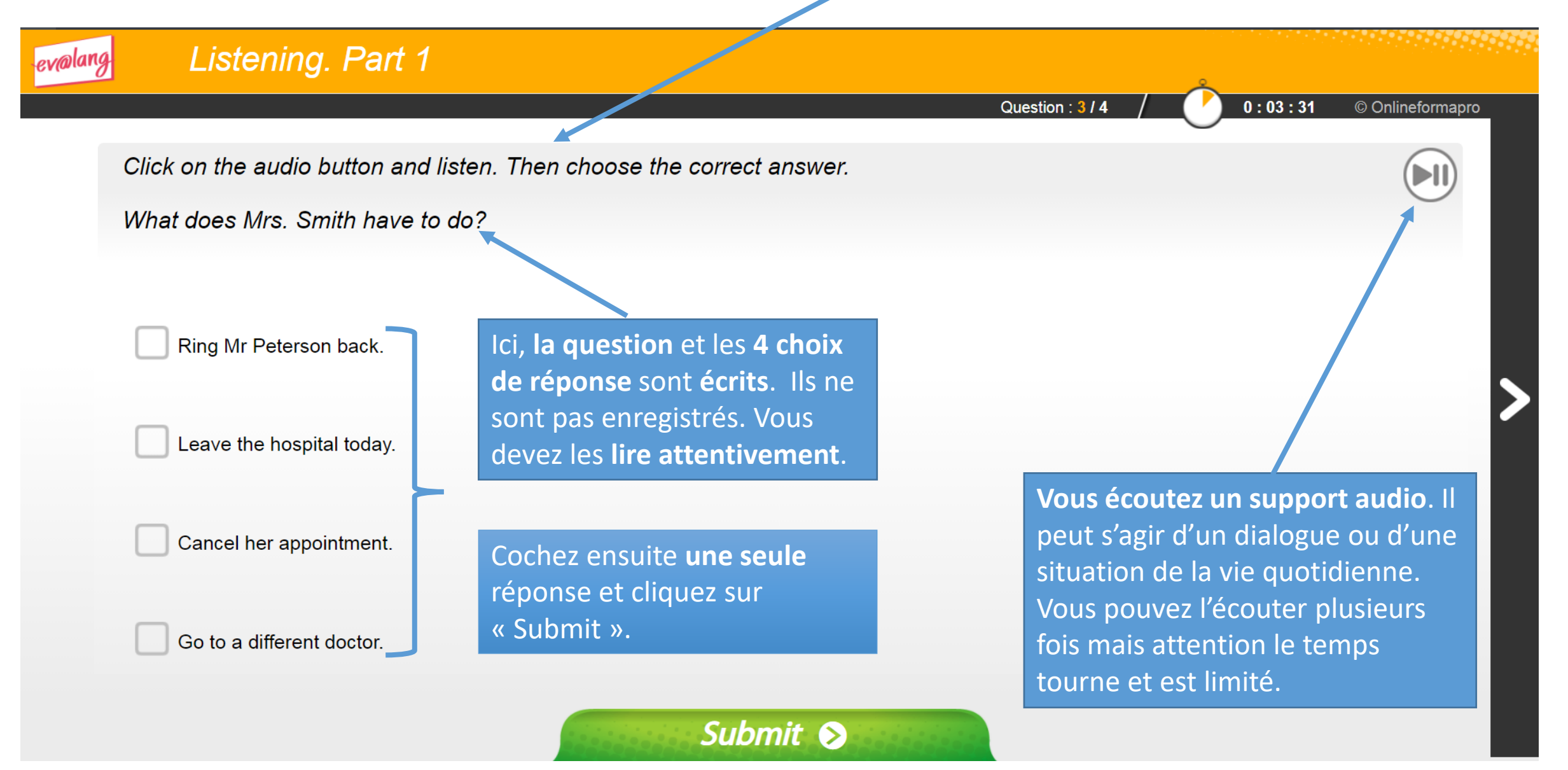

Cliquez sur le symbole haut-parleur pour écouter l'enregistrement. <u>Attention</u> : lors du vrai test, il faut cliquer sur le symbole 厕

| ev@lang | Justening. Part 3                                                     |                  | •                        |  |
|---------|-----------------------------------------------------------------------|------------------|--------------------------|--|
|         |                                                                       | Question : 1 / 3 | 0:01:20 © Onlineformapro |  |
|         | Click on the audio button and listen. Then choose the correct answer. |                  |                          |  |
|         | What do we learn about Aileen?                                        |                  | . 4                      |  |
|         |                                                                       |                  |                          |  |
|         |                                                                       |                  |                          |  |
|         | She gets on well with her sister.                                     |                  |                          |  |
|         |                                                                       |                  |                          |  |
|         | She wants to have her own home.                                       |                  |                          |  |
|         |                                                                       |                  |                          |  |
|         | She started a band with her friends.                                  |                  |                          |  |
|         |                                                                       |                  |                          |  |
|         | She works for a recording studio.                                     |                  |                          |  |
|         | Submit 😒                                                              | 10100            |                          |  |
|         |                                                                       |                  |                          |  |
|         |                                                                       |                  |                          |  |
|         |                                                                       |                  |                          |  |

Cliquez sur le symbole haut-parleur pour écouter l'enregistrement. <u>Attention</u> : lors du vrai test, il faut cliquer sur le symbole 厕

| evalang | Listening. Part 3                     |                                                 |
|---------|---------------------------------------|-------------------------------------------------|
|         |                                       | Question : 1 / 3 / 0 : 01 : 20 © Onlineformapro |
|         | Click on the audio button and listen. | Then choose the correct answer.                 |
|         | What do we learn about Aileen?        |                                                 |
|         |                                       |                                                 |
|         |                                       |                                                 |
|         | She gets on well with her sister.     |                                                 |
|         |                                       |                                                 |
|         | She wants to have her own home.       |                                                 |
|         |                                       |                                                 |
|         | She started a band with her friends.  |                                                 |
|         | She works for a recording studio      |                                                 |
|         |                                       |                                                 |
|         |                                       | Submit 📎                                        |
|         |                                       |                                                 |
|         |                                       |                                                 |

### Choisir et valider une réponse de compréhension orale

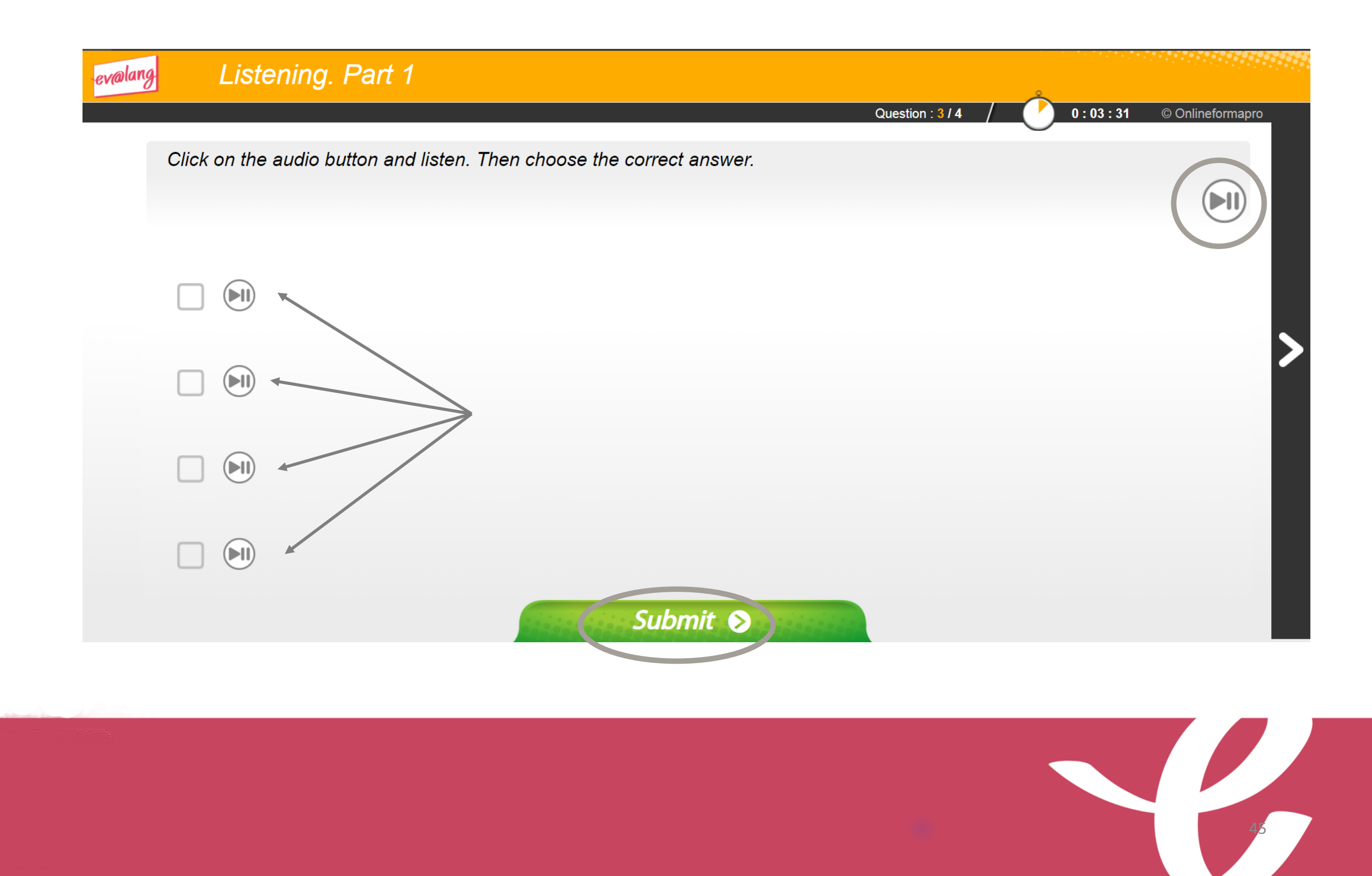

Ici, vous pouvez cliquer sur les symboles haut-parleur pour écouter la question et les 4 choix de réponse. <u>Attention</u> : lors du vrai test, il faut cliquer sur les symboles 🗐

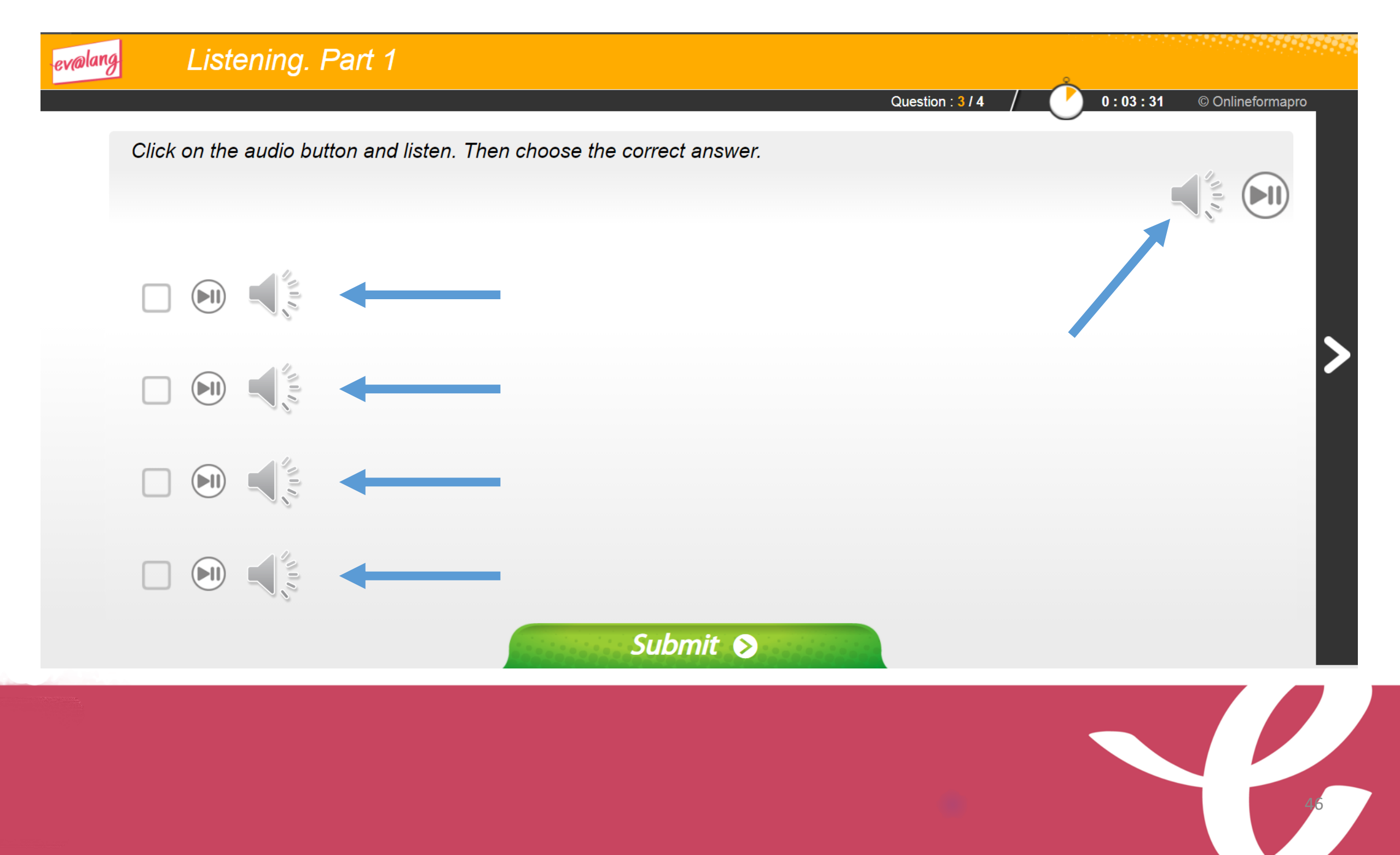

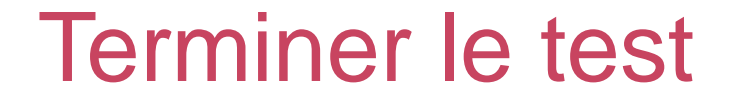

Une fois la totalité du test terminée, ce message s'affiche. Vous pouvez quitter le test.

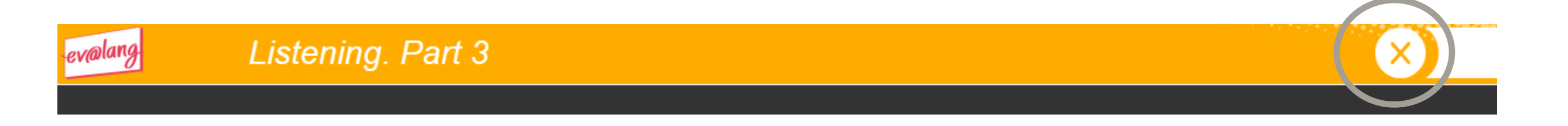

### Your test is over. You can quit Ev@lang. Thank you !

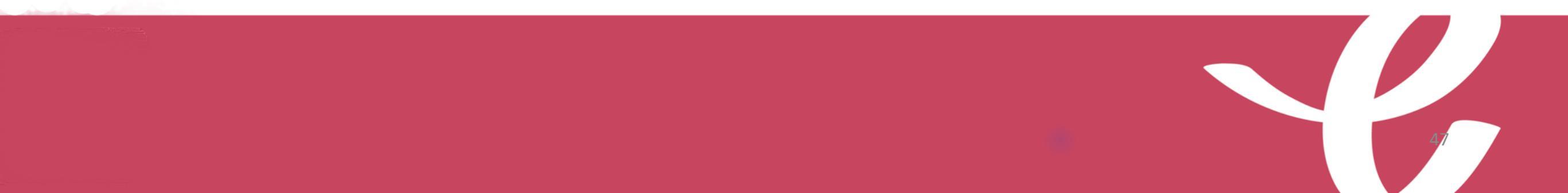

### Quitter le test

Vérifiez que toutes les épreuves ont été faites.

EV@LANG

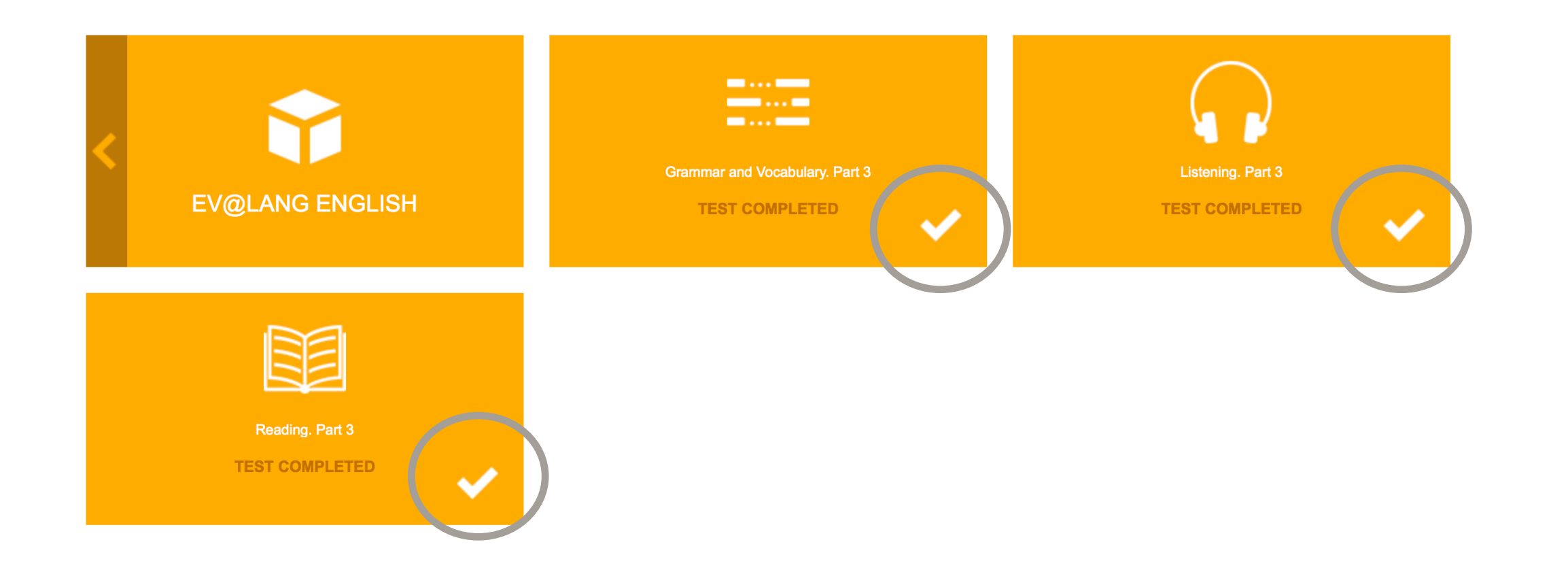

## Vocabulary

- Select a test
- Start a test
- Continue
- Submit
- Complete the sentence with the correct word
- Choose / select the correct answer
- Answer the following question
- Click :
- ✓ on start
- ✓ on play and listen
- ✓ on the white arrow to go to another question and come back to this one later
- $\checkmark$  on the white arrow to skip a question
- $\checkmark$  at the buttom of the screen
- Your test is over

## Thanks Let's test!

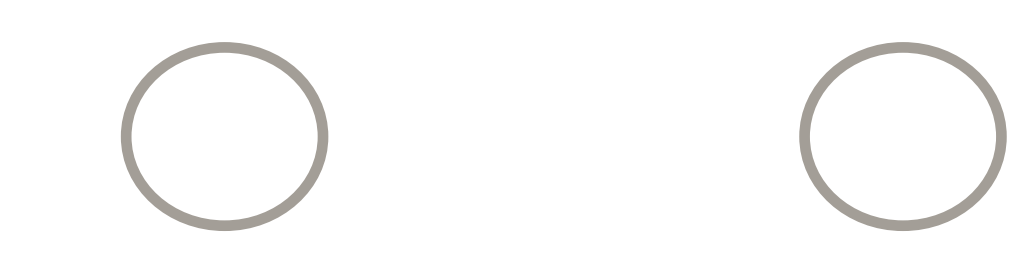

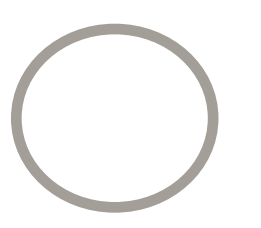

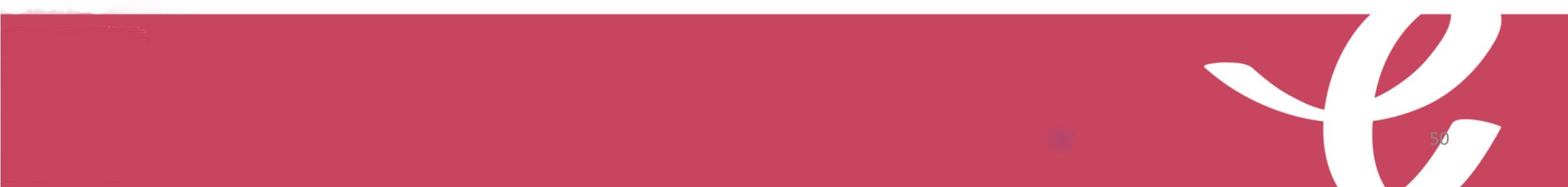